## <u>如何使用Canon IJ Scan Utility2掃描多頁PDF檔案 (Mac)</u> How to use Canon IJ Scan Utility2 to scan multiple pages PDF file (Mac)

1. 按「設定」 (Press "Settings")

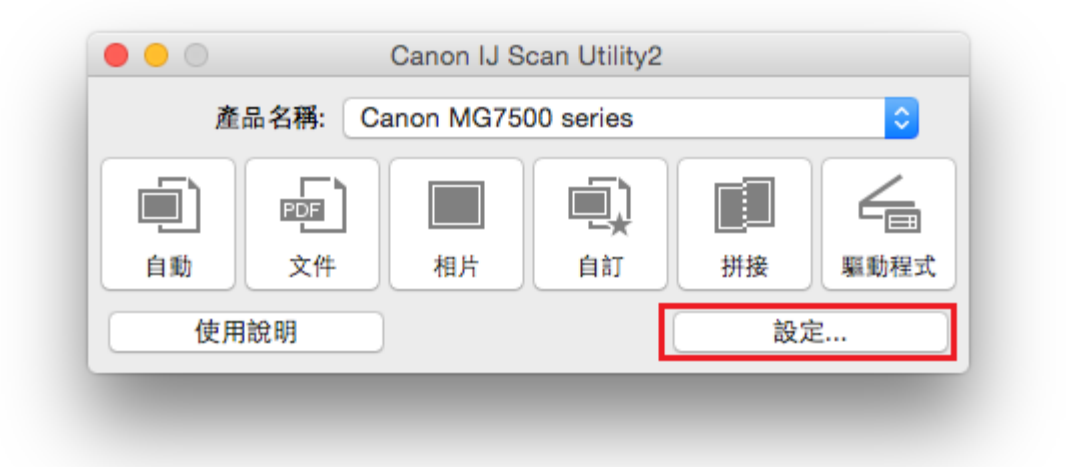

2. 按「文件掃描」,於資料格式選擇「PDF(多頁)」,再按「確定」

(Press "Document Scan", choose "PDF (Multiple Pages)" on Data Format, then press "OK")

|          | 掃描選項                                    |         |                   |         |   |   |
|----------|-----------------------------------------|---------|-------------------|---------|---|---|
|          |                                         | 選擇來源:   | 文件                |         | 0 |   |
| 文件拇指     |                                         | 色彩模式:   | 彩色                |         | • |   |
|          | -                                       | 紙張大小:   | A4                |         | 0 |   |
|          |                                         | 解析度:    | 300dpi            |         | 0 |   |
| ) assess | ▶ 影像處理設定                                |         |                   |         |   |   |
|          | 儲存設定                                    |         |                   |         |   |   |
| - 将描述拼接  |                                         | 檔案名稱:   | IMG               |         | - |   |
| / 単動程式   |                                         | 儲存於:    | 🛅 開片              |         | 0 |   |
|          |                                         | 資料格式:   | PDF(多页)           |         | • |   |
|          |                                         | PDF 壓縮: | 標準                |         | 0 |   |
|          | ✓ 創建支援開鍵字授号的 PC                         | F 檔案    |                   |         |   |   |
|          | □ 儲存到目前日期的子資料>                          | ŧ       |                   |         |   |   |
|          | □ 檢查押損結果                                |         |                   |         |   |   |
|          | 應用程式設定                                  |         |                   |         |   |   |
|          | <ul> <li>以應用程式開啟:</li> </ul>            |         | 🎯 My Image Garden |         | • |   |
|          | (1) (1) (1) (1) (1) (1) (1) (1) (1) (1) |         | (A) 相助规计          |         | n |   |
| 使用說明     |                                         |         |                   | 1019-00 |   | 好 |

3. 按「文件」(Press "Document")

| 產  | 品名稱: Ca | anon MG75 | 00 series        |         | <b>\$</b>      |
|----|---------|-----------|------------------|---------|----------------|
| 自動 |         | 相片        | <b>直</b> 〕<br>自訂 | ·<br>拼接 | ▲<br>■<br>■動程式 |
| 使用 | 說明      |           |                  | 設知      | È              |

4. 掃描器暖機中,請稍候 (Scanner is warming up, please wait)

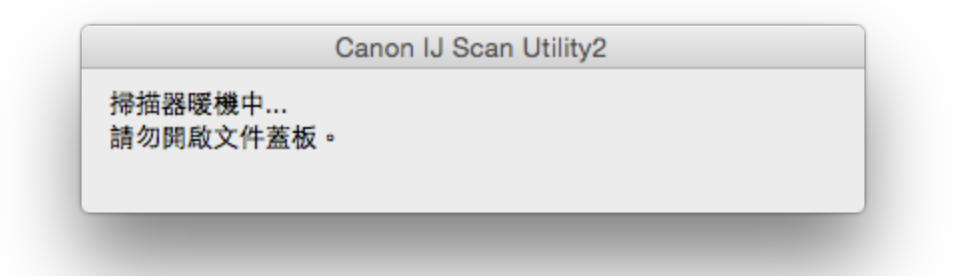

5. 掃描中<sup>,</sup>請稍候 (Scanning, please wait)

|                           | Canon IJ Scan Utility2 |    |
|---------------------------|------------------------|----|
| 掃描中。<br>請勿閱酌文件 <b>萎</b> & | <b>7</b> .             |    |
| 丽初两叔人什麼似                  | ( -                    |    |
|                           |                        |    |
|                           | 取消                     |    |
|                           |                        |    |
|                           |                        | 1頁 |
|                           |                        |    |

6. 正在處理,請稍候 (Processing, please wait)

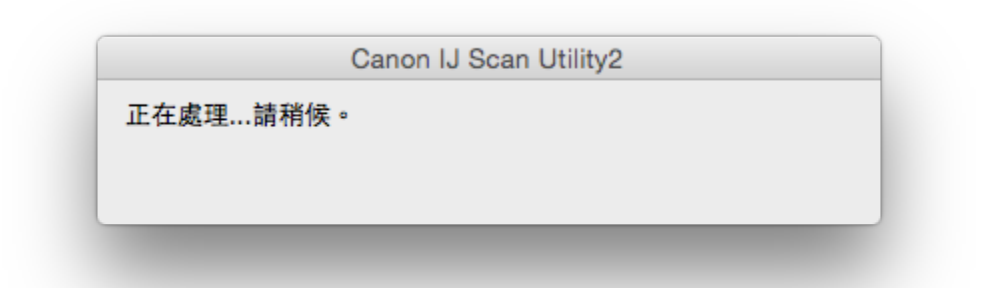

7. 如要繼續掃描,請放入下一個文件並按「掃描」

(To continue scanning, please place the next document and click "Scan")

| 掃描完畢。<br>按一下 [結束] 結束。 |          |       |  |
|-----------------------|----------|-------|--|
| 要繼續掃描,放入下·            | 一個文件並按一下 | [掃描]。 |  |
|                       |          |       |  |
|                       |          |       |  |

8. 完成後請按「結束」,文件預設儲存於「圖片」資料夾,並於「My Image Garden」開啟

(Please press "Exit" when finish. The file saved in the default "Pictures" folder, and open with "My Image Garden")

-完--End-